## Destek Yönetim Sistemi

BELGE/SERTİFİKA KAPSAMA ALINMA BAŞVURU KILAVUZU

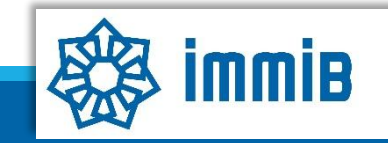

|                                                  | «                              |              |                 |      |             | ÷     | ٠ | <b>(</b> | 9 | 4    | •   |
|--------------------------------------------------|--------------------------------|--------------|-----------------|------|-------------|-------|---|----------|---|------|-----|
|                                                  | Ana Sayfa İş Akışları          | 0            |                 |      |             |       |   |          |   |      |     |
| DVS                                              | DUYURULAR                      |              |                 | Tümü | BILDIRIMLER |       |   |          |   | Tümü |     |
| T.C. TİCARET BAKANLIĞI<br>DESTEK YÖNETİM SİSTEMİ |                                |              |                 |      |             |       |   |          |   |      |     |
| Îhracat Destekleri 🛛 🕨                           | Yeni Başvuru (İhracat)         |              |                 |      |             |       |   |          |   |      | _   |
| Hizmet Sektörü Destekleri 🔸                      | Başvuru Listem (İhracat)       |              |                 |      |             |       |   |          |   |      |     |
| TURQUALITY - İhracat 🔸                           | Destek Öderne Listem (İhracat) |              |                 |      | 3           |       |   |          |   |      |     |
| TURQUALITY - Hizmet                              | Özet Başvuru Listem (İhracat)  |              |                 |      |             |       |   |          |   |      |     |
| Vergi Resim Harç İstisnası 🕨                     |                                |              |                 |      |             |       |   |          |   |      | _   |
| Dahilde İşleme Rejimi 🔹 🕨                        |                                |              |                 |      |             |       |   |          |   |      |     |
| Hariçte İşleme Rejimi 🔹 🕨                        |                                |              |                 |      |             |       |   |          |   |      | -   |
| Künye İşlemleri 🔹 🕨                              |                                |              |                 |      |             |       |   |          |   |      |     |
| Destek Parametreleri                             |                                |              |                 |      |             |       |   |          |   |      | - 1 |
|                                                  | İŞ AKIŞLARI                    |              |                 | 8    | TALIMATLAR  |       |   |          |   | Tümü |     |
|                                                  |                                | 0            | ~               |      |             |       |   |          |   |      |     |
|                                                  | Gelen (0)                      | Bekleyen (0) | Tamamianan (13) |      |             |       |   |          |   |      |     |
|                                                  |                                |              |                 |      |             |       |   |          |   |      |     |
|                                                  |                                |              |                 |      |             |       |   |          |   |      |     |
|                                                  | l                              |              |                 |      |             | <br>_ | _ | _        | _ | _    | *   |

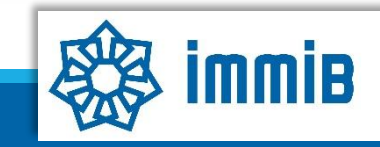

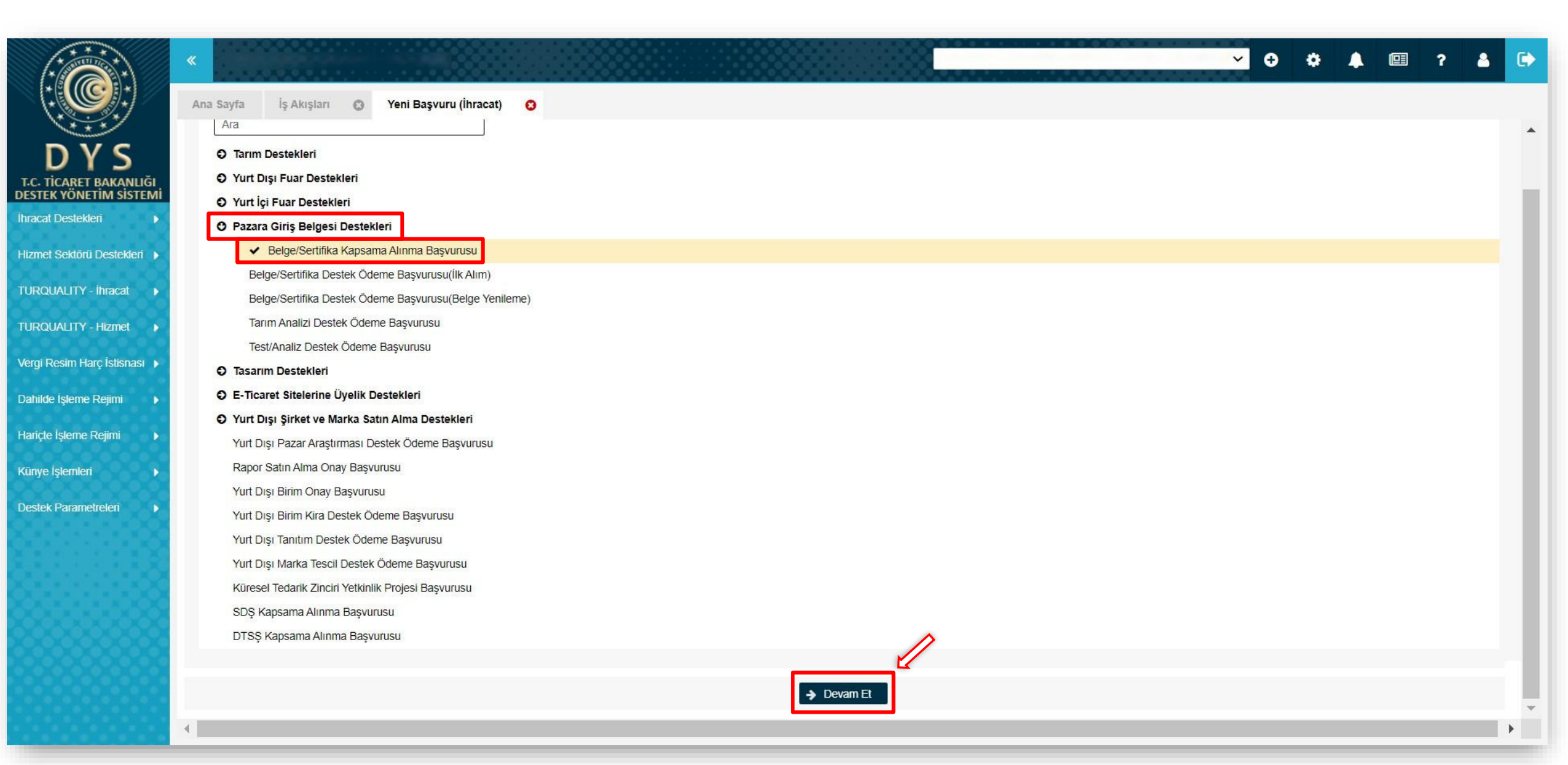

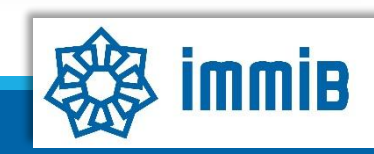

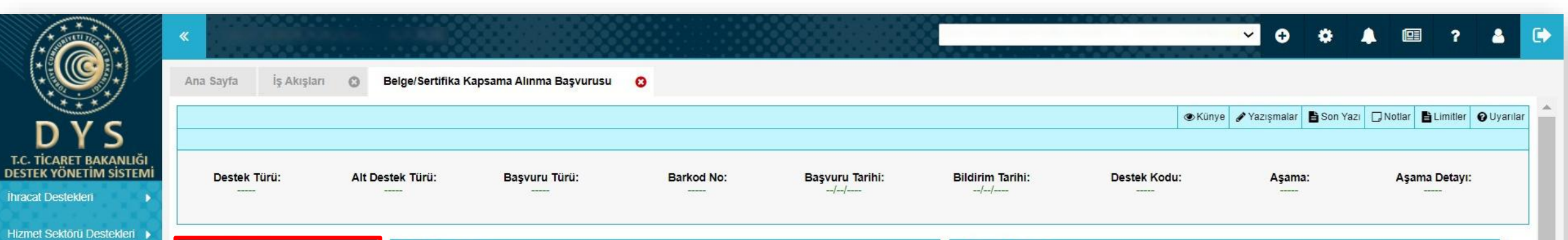

|                   | Künye Bilgileri                                                                                                    | Kimlik Bilgileri                                                                                                 |           | İletişim Bilgiler                                                                                      | i |                                                                                                    |
|-------------------|----------------------------------------------------------------------------------------------------|----------------------------------------------------------------------------------------------------|-----------|----------------------------------------------------------------------------------------------------|---|----------------------------------------------------------------------------------------------------|
| QUALITY - İhracat | <ul> <li>Başvuru Bilgileri</li> <li>Açıklamalar</li> <li>Başvuru Evrakları</li> <li>Belge/Sertifika<br/>Kapsama Alınma<br/>Başvurusu 4 aşamada<br/>tamamlanmaktadır.</li> </ul> | Unvan<br>Tipi<br>Vergi Kimlik No<br>Vergi Dairesi<br>İBGS<br>IBAN No ( TL )<br>Personel Sayısı<br>Kuruluş Tarihi |           | Telefon<br>Faks<br>Kep Adresi<br>E-Posta<br>Web Adresi<br>Ülke<br>Şehir<br>İlçe<br>Posta Kodu<br>Adres |   | Künye Bilgileri aşamasında<br>öncelikle değişen bilgi olup<br>olmadığı kontrol edilir. Değişen<br>bilgi olması durumunda EK-B<br>formunun KEP üzerinden imza<br>sirküleriyle birlikte sunularak<br>bilgilerin güncellenmesi<br>gerekmektedir. Daha sonra aşağı<br>inilerek NACE kodunun<br>seçilmesi yeterlidir. |
|                   |                                                                                                    | Faaliyet Gösterdiği                                                                                              | Sektörler | ne ne                                                                                                  |   |                                                                                                    |
| XXXXXX            |                                                                                                    | No                                                                                                    | Nace Grup | NACE Kodu                                                                                              |   | Nace Açıklaması                                                                                                    |
|                   |                                                                                                    | 2                                                                                                    |           |                                                                                                    |   |                                                                                                    |
|                   |                                                                                                    | 3                                                                                                    |           |                                                                                                    |   |                                                                                                    |
|                   |                                                                                                    | 4                                                                                                    |           |                                                                                                    |   |                                                                                                    |
|                   |                                                                                                    | 5                                                                                                    |           |                                                                                                    |   |                                                                                                    |

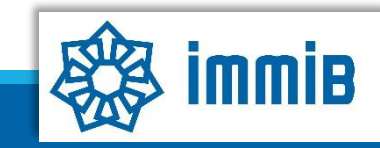

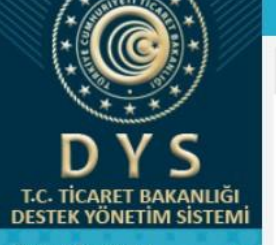

Ana Sayfa

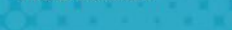

Hizmet Sektörü Destekleri

TURQUALITY - İhracat

TURQUALITY - Hizmet

Vergi Resim Harç İstisnası 🕨

Dahilde İşleme Rejimi

Hariçte İşleme Rejimi

Künye İşlemleri

Destek Parametreleri

| fika Kansama Alun      |                        | 0               |           |                    |                  |                 |           |           |              |                  |                 |               |
|------------------------|------------------------|-----------------|-----------|--------------------|------------------|-----------------|-----------|-----------|--------------|------------------|-----------------|---------------|
| nka Kapsama Alini<br>8 | ma Başvurusu           | o               |           |                    | 1                |                 |           |           |              |                  |                 |               |
| 9                      |                        |                 |           |                    |                  |                 |           |           |              |                  |                 |               |
| Toplam                 | 10 kayıt               |                 |           |                    |                  |                 |           |           |              |                  |                 | Excel'e Aktar |
| Mersi                  | ste Kayıtlı Temsilc    | i Listesi       |           |                    |                  |                 |           |           |              |                  |                 |               |
| No                     | Adı                    | Soyadı          | TCKN      | Sicil No           | Başlangıç Tarihi | Bitiş Tarihi    | Görevi    | Kişi Tipi | Uyruğu       | Tescil<br>Durumu | Sinirsiz<br>mi? | Temsil Türü   |
| Gös                    | sterilecek kayıt buluı | nmamaktadır.    |           |                    |                  |                 |           |           |              |                  |                 |               |
| 1 - 0 list             | teleniyor. Toplam: 0   |                 |           |                    | I< «             | Sayfa 1 /1 »    | >1        |           |              |                  |                 |               |
| DYS                    | Yetkilendirilmiş Ku    | llanıcı Listesi |           |                    |                  |                 |           |           |              |                  |                 |               |
| No                     | Adı                    | S               | oyadı     | TC Kimlik Numarası |                  | Göre            | 9V        |           | E Posta      | Yetkile          | endiren Kişi    | Başlan        |
| 1                      |                        |                 |           |                    |                  |                 |           |           |              |                  |                 | _             |
| 2                      |                        |                 |           |                    |                  |                 |           |           |              |                  |                 |               |
| 3                      |                        |                 |           |                    |                  |                 |           |           |              |                  |                 |               |
| 5                      |                        |                 |           |                    |                  |                 |           |           |              |                  |                 |               |
| 6                      |                        |                 |           |                    | "Eklow           | hutonuna        | hacularak | boournud  |              |                  | kodu c          | ocilir        |
| 7                      |                        |                 |           |                    | «EKIE»           | butonuna        | Dasilarak | başvuruyi | a ligili ola |                  | KOOU S          | eçinir.       |
|                        |                        |                 |           |                    |                  |                 |           |           |              |                  |                 | •             |
| 1 - 7 list             | teleniyor. Toplam: 7   |                 |           |                    | K «              | Sayfa 1 /1 »    | >1        |           |              |                  |                 | Excel'e Aktar |
| Başvı                  | uruyla İlişkilendiril  | en NACE Bilgisi |           |                    |                  |                 |           |           |              |                  |                 | + Ekle        |
|                        |                        | ١               | NACE Grup |                    |                  | NACE Kodu       |           |           | NACE Açıkla  | ması             |                 |               |
| Gös                    | sterilecek kayıt buluı | nmamaktadır.    |           |                    |                  |                 |           |           |              |                  |                 |               |
|                        |                        |                 |           |                    |                  |                 | 6         |           |              |                  |                 |               |
|                        |                        |                 |           |                    |                  | Kaydet ve liene | <u> </u>  |           |              | _                |                 |               |
|                        |                        |                 |           |                    |                  |                 | 1         |           |              |                  | Kapat           | Formu Yazdır  |

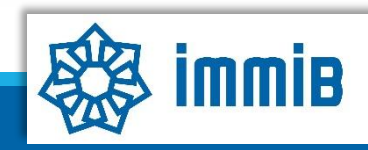

|                                                                                                    | «                                                                                                    |                                                                                                    | ✓ G ☆ ♣ @ ? ▲ C                                                                                                    |
|----------------------------------------------------------------------------------------------------|----------------------------------------------------------------------------------------------------|----------------------------------------------------------------------------------------------------|----------------------------------------------------------------------------------------------------|
|                                                                                                    | Ana Sayfa 21.PGB.TASLAK                                                                                 | 0                                                                                                    |                                                                                                    |
| DVC                                                                                                    | O Künye Bilgileri                                                                                       | Desteklenmesi Talep Edilen Belge/Sertifika Bilgileri                                                                                          |                                                                                                    |
| UYS<br>TiCARET BAKANLIĞI<br>TEK YÖNETIM SISTEMI<br>cat Destekleri<br>net Sektörü Destekleri<br>RQUALITY - İhracat                      | <ul> <li>Başvuru Bilgileri</li> <li>Açıklamalar</li> <li>Başvuru Evrakları</li> </ul> Başvuru Bilgileri | Belge Sertifikanın<br>Tam Adı :         Belgeye Referans<br>Olan Düzenleme :         Belgeyi Veren<br>Kurum/Kuruluş<br>Ülke :         Seçiniz | Belgenin Tahmini         Maliyeti/Para Birimi         :         0,00         Belgenin Geçerlilik         YIL       AY         HAFTA         :         Belge Ülke Pazarına         Girişte Zorunlu mu:         Seçiniz |
| tQUALITY - Hizmet       >         ji Resim Harç İstišnası       >         ilde İşleme Rejimi       >         çte İşleme Rejimi       > | aşamasında bilgiler<br>eksiksiz ve hatasız<br>bir şekilde<br>doldurulur.                                | Belgeyi/Sertifikayı Talep Eden Şirket/Kurum Bilgileri Unvan : Telefon :                                                                       | Web Adresi :         Ülke/Şehir :       Seçiniz                                                                                                    |
| ye İşlemleri 🔹 🕨                                                                                                    |                                                                                                    | Belgenin Geçerli Olduğu Ülkeler                                                                                                    | + Ekie × Sil                                                                                                    |
|                                                                                                    |                                                                                                    | Gösterilecek kayıt bulunmamaktadır.                                                                                                    | Belgenin geçerli olduğu ülkeler seçilir.                                                                                                    |
|                                                                                                    |                                                                                                    | Belgenin İlişkili Olduğu Sektörler       NACE Kodu       Gösterilecek kayıt bulunmamaktadır.                                                  | Nace Açıklaması         Belgenin sektörüne ilişkin NACE kodu seçilir.                                                                                                    |
|                                                                                                    |                                                                                                    | 4                                                                                                    | Geri     Kaydet ve İlerle                                                                                                    |

T.C DES

Hizr

TUR

TUR

Ve

Da

Ha

Kür

De

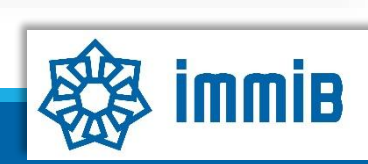

|                                                                        | «                                      |                                |                          |            |                       |                        |                               | <mark>∽</mark> ⊕ ‡     | 🜲 💷 ? 🛔                 |      |
|------------------------------------------------------------------------|----------------------------------------|--------------------------------|--------------------------|------------|-----------------------|------------------------|-------------------------------|------------------------|-------------------------|------|
|                                                                        | Ana Sayfa 21.PGB.TASL                  | AK O                           |                          |            |                       |                        | <b>a</b> Vänus                | AVariantias P Can Vari | Diletter Blimitter Oli  |      |
| DYS                                                                    |                                        |                                |                          |            |                       |                        | ( Kunye                       |                        |                         | amar |
| T.C. TİCARET BAKANLIĞI<br>DESTEK YÖNETİM SİSTEMİ<br>İhracat Destekleri | Destek Türü:<br>Pazara Giriş Belgeleri | Alt Destek Türü:<br>Yeni Belge | Başvuru Türü:<br>Ön Onay | Barkod No: | Başvuru Tarihi:<br>// | Bildirim Tarihi:<br>// | Destek Kodu:<br>21.PGB.TASLAK | Aşama:<br>Başvuru      | Aşama Detayı:<br>Taslak |      |
| Hizmet Sektörü Destekleri 🕨                                            | Künye Bilgileri                        | Belgenin Alı                   | nma Gerekçesi            |            |                       |                        |                               |                        |                         |      |
| TURQUALITY - İhracat                                                   | Başvuru Bilgileri                      |                                |                          |            |                       |                        |                               |                        |                         |      |
| TURQUALITY - Hizmet                                                    | Açıklamalar                            |                                |                          |            |                       |                        |                               |                        |                         |      |
| Vergi Resim Harç İstisnası 🕨                                           | <ul> <li>Başvuru Evrakları</li> </ul>  |                                |                          |            |                       |                        |                               |                        |                         |      |
| Dahilde İşleme Rejimi 🛛 🕨                                              | Acıklamalar                            |                                |                          |            |                       |                        |                               |                        |                         |      |
| Hariçte İşleme Rejimi 🛛 🕨                                              | aşamasında                             |                                |                          |            |                       |                        |                               |                        | //                      |      |
| Künye İşlemleri 🛛 🕨                                                    | Belgenin Alınm                         | a Şirket İhraca                | atına Katkısı            |            |                       |                        |                               |                        |                         |      |
| Destek Parametreleri                                                   | Gerekçesi ve Şirl                      | ket                            |                          |            |                       |                        |                               |                        |                         |      |
|                                                                        |                                        | ISI                            |                          |            |                       |                        |                               |                        |                         |      |
|                                                                        | yazım.                                 |                                |                          |            |                       |                        |                               |                        |                         |      |
| 886666688                                                              |                                        |                                |                          |            |                       |                        |                               |                        |                         |      |
|                                                                        |                                        |                                |                          |            |                       |                        |                               |                        |                         |      |
|                                                                        |                                        |                                |                          |            | ∢ Geri                | Kaydet ve İlerle       |                               |                        |                         |      |
|                                                                        |                                        |                                |                          |            |                       |                        |                               |                        |                         |      |
|                                                                        |                                        |                                |                          |            |                       |                        |                               |                        |                         | T    |

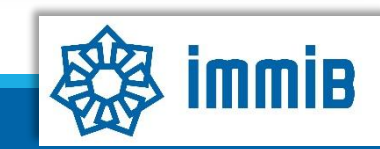

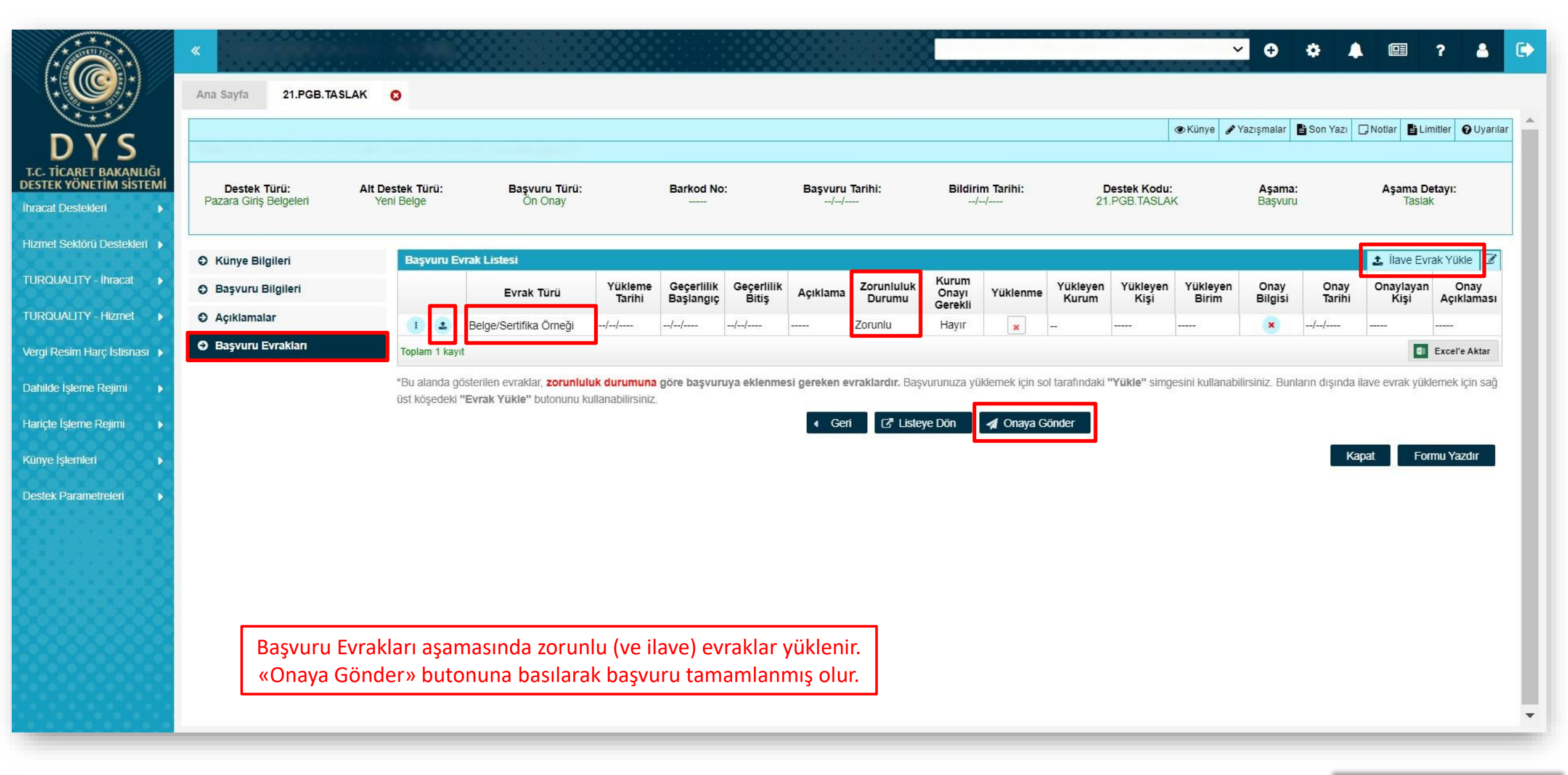

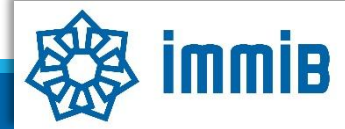

|                              | Ana Sayfa Başvuru Listem (İhracat                                                                                                    | t) 😧                          |                             |                                                     | <b>∨ ⊕ ¢</b>                                    | 🌲 💷 ? 🛔 🕞                 |
|------------------------------|----------------------------------------------------------------------------------------------------|-------------------------------|-----------------------------|-----------------------------------------------------|-------------------------------------------------|---------------------------|
|                              | SORGULAMA                                                                                                    |                               |                             |                                                     |                                                 |                           |
| DYS                          | Destek Türü :                                                                                                    |                               | Unvan :                     | Ön Onay Tarihi                                      | :                                               |                           |
| DESTEK YÖNETİM SİSTEMİ       | Alt Destek Türü :                                                                                                    |                               | Vergi No :                  | Bildirim Tarihi                                     | :                                               | <b> </b>                  |
| İhracat Destekleri 🔹 🕨       | Yeni Başvuru (İhracat)                                                                                                    |                               | Destek Kodu :               | Başvuru Tarihi                                      | :                                               | <b>#</b>                  |
| Hizmet Sektörü Destekleri 🕨  | Başvuru Listem (İhracat)                                                                                                    |                               | Barkod Numarası :           | Dönüş Tarihi                                        | :                                               | <b>*</b>                  |
| TURQUALITY - İhracat 🕨       | Destek Ödeme Listem (İhracat)                                                                                                    |                               |                             |                                                     |                                                 |                           |
| TURQUALITY - Hizmet 🕨        | Özet Başvuru Listem (İhracat)                                                                                                    | k Türü Başvuru Türü Barkod No | Destek Kodu Başvuru Tarihi  | Unvan Vergi No                                      | Aşama Aşama Detayı                              | Ödeme Tarihi Bildirim Tar |
| Vergi Resim Harç İstisnası 🔸 |                                                                                                    |                               |                             |                                                     |                                                 |                           |
| Dahilde İşleme Rejimi 🛛 🕨    |                                                                                                    |                               |                             |                                                     |                                                 |                           |
| Hariçte İşleme Rejimi 🛛 🕨    |                                                                                                    |                               |                             |                                                     |                                                 |                           |
| Künye İşlemleri 🛛 🕨          |                                                                                                    |                               |                             |                                                     |                                                 |                           |
| Destek Parametreleri         |                                                                                                    |                               |                             |                                                     |                                                 |                           |
|                              | 10       I         11       I         12       I         13       I         14       I         15       I         16       I         17       I         18       I         19       I |                               | Başvurunun durum<br>«Aşama» | u, Başvuru Listem bölümü<br>ve «Aşama Detayı» sütun | inde «Listele» butonu<br>larından takip edilebi | ına basılarak<br>ilir.    |

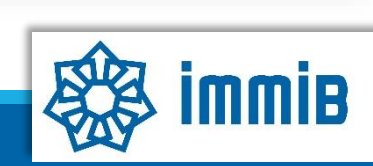

## SIKÇA SORULAN SORULAR

- Başvuruyu neden onaya gönderemiyorum?
- ✓ Onaya gönderme işlemini yalnızca «Tam Yetkili Kullanıcılar» yapabilmektedir.
- Başvuruyu oluştururken sistem attı, kaldığım yerden devam edebilir miyim?
- Evet, oluşturulmaya başlanan başvuru taslaklarına «Başvuru Listem» bölümünden erişilebilir, «Kaydet ve İlerle» butonuna en son basıldığı aşamadan başvurunun oluşturulmasına devam edilebilir.